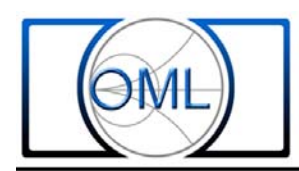

# **Configure Rohde & Schwarz ZVA Series Network Analyzers for OML Millimeter Wave Frequency Extension Modules**

OML millimeter wave frequency extension modules are designed to work with all manufacturers' millimeter wave configurable vector network analyzers. This paper describes Rohde & Schwarz ZVA series vector network analyzers "direct-connect" instrumentation configuration for OML frequency extension modules.

The 4-Port ZVA24 network analyzer used to develop this procedure has the following installed options with firmware version 4.01. Contact manufacturer for the latest minimum options and firmware version required to configure external millimeter converter.

711101 000

Software Option - ZVA-K8 Converter Control

Hardware Option

| - ZVAB-B4   | - ZVA24-B22 |
|-------------|-------------|
| - ZVA24-B32 | - ZVA24-B23 |
| - ZVA24-B34 | - ZVA24-B24 |
| - ZVA24-B16 | - ZVA24-B31 |
| - ZVA24-B21 | - ZVA24-B33 |
|             |             |

OML offers standalone DC power supplies to energize OML frequency extension modules (Contact OML for more details). Otherwise, any good DC power supplies such the ones below will satisfy the DC requirements:

• One +12VDC, 7A, DC power supply (E3632A)

Or

• Two +12VDC, 3A, DC power supplies (U8001A)

OML millimeter wave frequency extension modules are simply "plug 'n' play" after configuring the ZVA network analyzer for millimeter wave measurement.

# **Hardware Connection**

Connect ZVA network analyzer and OML millimeter wave frequency extension modules and DC power supply as shown in Figure 1.

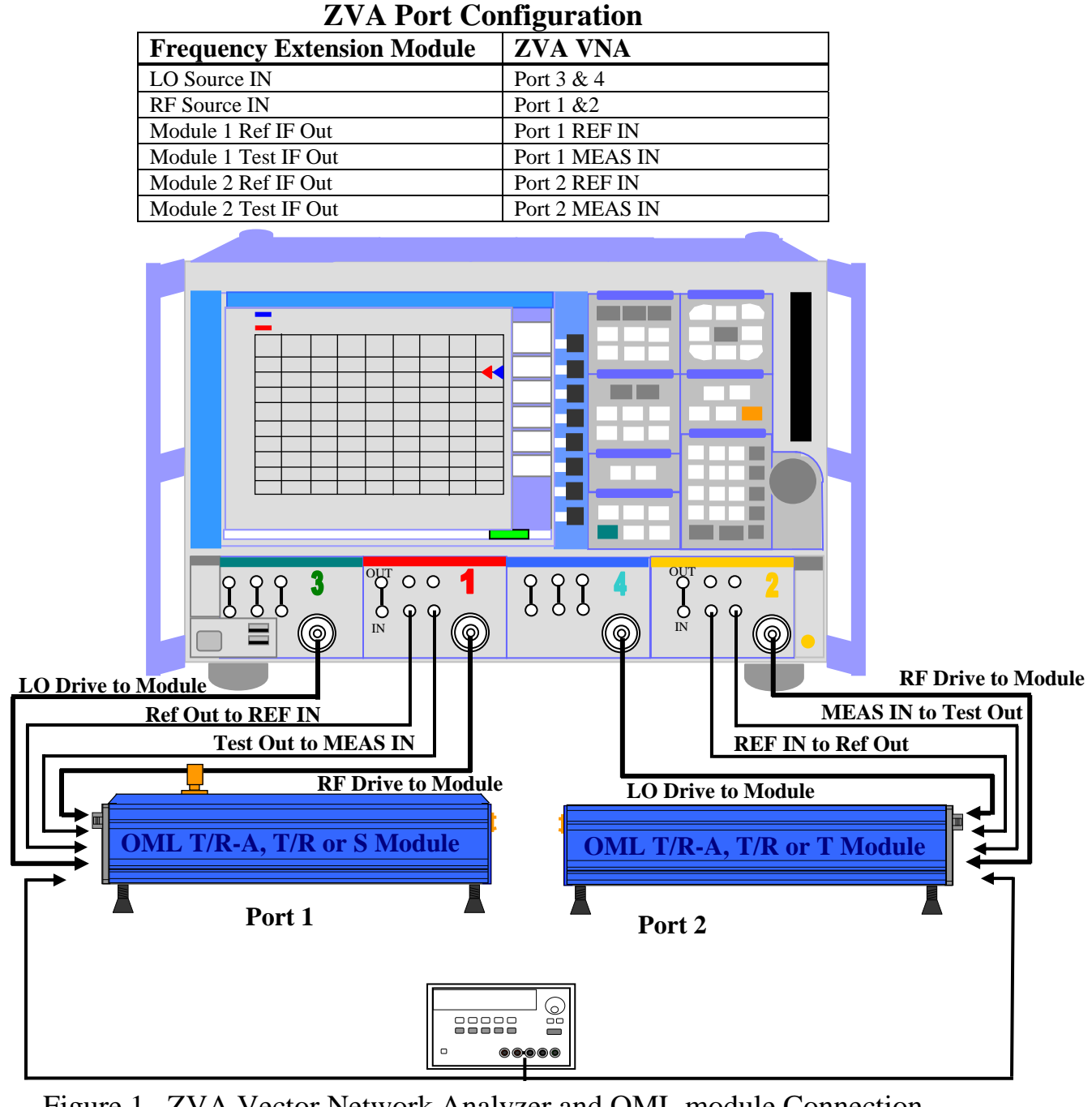

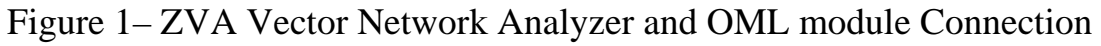

300 Digital Drive Morgan Hill, CA USA 95037 Tel: 408-779-2698 Fax: 408-778-0491

OMI Inc.

# **Instrumentation Configuration**

ZVA with firmware version 4.01 is used for capturing the screen displays in this procedure. Different firmware versions may have slightly different displays.

### **Selecting Frequency Extension Model**

- 1. Press "SYSTEM CONFIG" hard key on the front panel under SYSTEM selection section and press "System Config" soft key to access the System Configuration setup table (Figure 2).
- 2. Click on the upper right-hand arrow on the "System Configuration" dialogue display with the mouse until "Frequency Converter" tab appears.

\_

3. Click on the "Frequency Converter" tab to activate frequency converter configuration setup.

| System Configuration                                                                                                    | s Frequency Converter   | J              | atrix Configuration | 2<br>- = ×<br>- *                                                                         |
|----------------------------------------------------------------------------------------------------|-------------------------|----------------|---------------------|-------------------------------------------------------------------------------------------|
| Type: ZVA-Z325                                                                                                    | Number of<br>Converters | CO Source      | <b>`</b>            | System                                                                                    |
| Converter Setup:<br>ZVA/T           SOURCE         REF           OUT         3,4           IN         IN                                                     | REF MEAS PORT           | Ext. Generator |                     | Config<br>Pasurement<br>Wizard<br>Print<br>Internal<br>Reference<br>External<br>Reference |
| Port Assignment:                                                                                                    | роп 3, 4                |                |                     | GPIB<br>Address                                                                           |
| Port#         Serial # of Converter         Power Cont           1         Unknown         •         None           2         Unknown         •         None | rol                     |                |                     | Service<br>Function                                                                       |
|                                                                                                    |                         | Clos           | e Help              | - More -<br>1/2                                                                           |

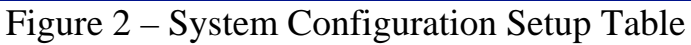

Tel: 408-779-2698 Fax: 408-778-0491

- 4. Click on the "<u>Type</u>" pull down selection and highlight the frequency extender to be used in the setup with the mouse (Figure 3).
- 5. Click on the "<u>Number of Converters</u>" pull down selection and select the number of converter attached to the vector network analyzer, if different from two (2).
- 6. Click the "<u>Apply</u>" tab to activate configuration and the "<u>Close</u>" tab to close the system configuration dialogue display.

(Note: ZVA-Z110, ZVA-Z170, ZVA-Z220 & ZVA-Z90 use the same RF & LO multiplication factor as OML V10VNA2-T/R, V06VNA2-T/R, V05VNA2-T/R & V12VNA2R-T/R frequency extenders. There is no need to modify the "Port Configuration" setup for these four Bands. See "OML and ZVA Model Cross Reference Table" at the end of this paper.)

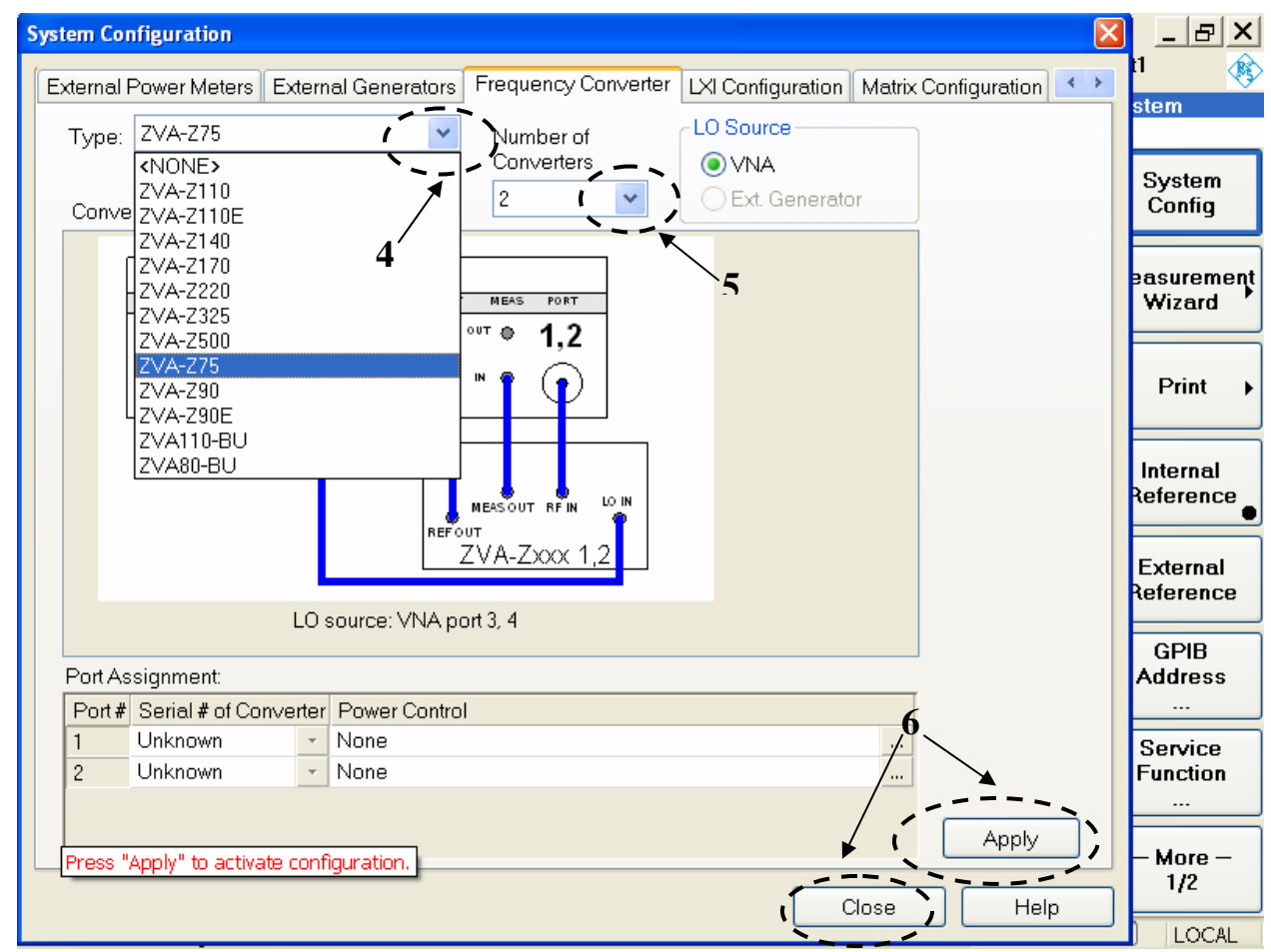

Figure 3 – System Configuration Table with Freq. Extender Model Numbers

### **Modify Factory Installed Model Multiplication Factors**

Check "OML and ZVA Model Number Cross Reference Table" for OML models that require either LO and/or RF multiplication factor modification.

#### LO Multiplication Factor – WR15 Frequency Band Example

7. Press the "MODE" hard key on the front panel under CHANNEL selection section and press the "Port Config" soft key to access to the Port Configuration setup table (Figure 4).

|   | 🎟 File                   | Trace Chann                                                                        | iel Di                                                                                           | isplay System Wind                                                                                                    | dow                    | / Info Help                                                                                                    |                                                                                                    | _ & ×                                                                                                    |       |
|---|--------------------------|------------------------------------------------------------------------------------|--------------------------------------------------------------------------------------------------|----------------------------------------------------------------------------------------------------|------------------------|----------------------------------------------------------------------------------------------------|----------------------------------------------------------------------------------------------------|----------------------------------------------------------------------------------------------------|-------|
| Т | Frc1 <mark>S</mark>      | S <mark>21</mark> dB Mag i                                                         | 10 dB                                                                                            | / Ref0dB                                                                                                    |                        |                                                                                                    |                                                                                                    | 1 Set1 * 🛛 🚯                                                                                                   |       |
|   | <mark>S21</mark><br>- 57 |                                                                                    |                                                                                                  |                                                                                                    |                        |                                                                                                    |                                                                                                    | Channel<br>Mode<br>Port<br>Config                                                                              | ,7    |
|   | - 47<br>- 37             |                                                                                    |                                                                                                  |                                                                                                    |                        |                                                                                                    |                                                                                                    | Scalar<br>Mixer Meas<br>Harmonics •                                                                            |       |
| P | ort Cor                  | ifiguration                                                                        |                                                                                                  |                                                                                                    |                        |                                                                                                    |                                                                                                    |                                                                                                    |       |
| ſ | Moac                     | Dhucical Dart                                                                      | Sour                                                                                             |                                                                                                    |                        | Footory Prosot WP                                                                                                    | 15 DF Dor                                                                                                    | te Multi Foot                                                                                                  |       |
|   | INICUS                   | #                                                                                  | Gen                                                                                              | Frequency 🖌                                                                                                    |                        | Frequency Result                                                                                                    | Power                                                                                                    | Power Result Frequ                                                                                             | /1    |
|   |                          |                                                                                    |                                                                                                  |                                                                                                    |                        |                                                                                                    |                                                                                                    |                                                                                                    |       |
|   |                          | Port 1                                                                             |                                                                                                  | 1/6 fb                                                                                                    |                        | 8.33333333 GHz 12.5 GHz                                                                                                    | UdBm+/dB                                                                                                    | 7 dBm 279 M                                                                                                    |       |
|   |                          | Port 1<br>Converter Port 1                                                         |                                                                                                  | 1/6·fb<br>fb                                                                                                    |                        | 8.333333333 GHz 12.5 GHz<br>50 GHz 75 GHz                                                                                                    | Varies                                                                                                    | 7 dBm 279 M<br>varies                                                                                          |       |
|   | শ                        | Port 1<br>Converter Port 1<br>Port 2                                               |                                                                                                  | 1 / 6 · fb<br>fb<br>1 / 6 · fb                                                                                                    | ···<br>···             | 8.333333333 GHz 12.5 GHz<br>50 GHz 75 GHz<br>8.333333333 GHz 12.5 GHz                                                                                                    | U dBm + 7 dB<br>varies<br>0 dBm + 7 dB                                                                                                    | 7 dBm 279 M<br>varies<br>7 dBm 279 M                                                                           |       |
|   | <u>v</u>                 | Port 1<br>Converter Port 1<br>Port 2<br>Converter Port 2                           |                                                                                                  | 1/6·fb<br>fb<br><u>1/6·fb</u><br>fb                                                                                                    | ···<br>···<br>···      | 8.333333333 GHz 12.5 GHz<br>50 GHz 75 GHz<br>8.333333333 GHz 12.5 GHz<br>8.333333333 GHz 12.5 GHz<br>8.333333333 GHz 75 GHz                                                                       | U dBm + 7 dB<br>varies<br>0 dBm + 7 dB<br>varies                                                                                                    | 7 dBm 279 M<br>varies<br>7 dBm 279 M<br>varies                                                                 |       |
|   |                          | Port 1<br>Converter Port 1<br>Port 2<br>Converter Port 2<br>Port 3                 |                                                                                                  | 1 / 6 · fb<br>fb<br><u>1 / 6 · fb</u><br>fb<br>1 / 6 · fb - 1 / 6 · 279 MHz                                                            | ···<br>···<br>···      | 8.33333333333 GHz 12.5 GHz<br>50 GHz 75 GHz<br>8.333333333 GHz 12.5 GHz<br>8.333333333 GHz 12.5 GHz<br>8.286833333 GHz 12.4535 GHz                                                                | VdBm + 7 dB            Varies            0 dBm + 7 dB            varies            0 dBm + 7 dB                                                                                                  | 7 dBm 279 M<br>varies<br>7 dBm 279 M<br>varies<br>7 dBm 279 M                                                  |       |
|   |                          | Port 1<br>Converter Port 1<br>Port 2<br>Converter Port 2<br>Port 3<br>Port 4       | 년<br>1<br>1<br>1<br>1<br>1<br>1<br>1<br>1<br>1<br>1<br>1<br>1<br>1<br>1<br>1<br>1<br>1<br>1<br>1 | 1 / 6 · fb<br>fb<br>fb                                                                                                    | :<br>:<br>:<br>:       | 8.333333333 GHz 12.5 GHz<br>50 GHz 75 GHz<br>8.333333333 GHz 12.5 GHz<br>8.333333333 GHz 12.5 GHz<br>8.286833333 GHz 12.4535 GHz<br>8.286833333 GHz 12.4535 GHz                                   | U dBm + 7 dB            varies            0 dBm + 7 dB            varies            0 dBm + 7 dB            0 dBm + 7 dB            0 dBm + 7 dB                                                 | 7 dBm 279 M<br>varies<br>7 dBm 279 M<br>varies<br>7 dBm 279 M<br>7 dBm 279 M                                   |       |
|   |                          | Port 1<br>Converter Port 1<br>Port 2<br>Converter Port 2<br>Port 3<br>Port 4       |                                                                                                  | 1 / 6 · fb<br>fb<br><u>1 / 6 · fb</u><br>fb<br>1 / 6 · fb - 1 / 6 · 279 MHz<br>1 / 6 · fb - 1 / 6 · 279 MHz                            | ::<br>::<br>:<br>:     | 8.33333333 GHz 12.5 GHz<br>50 GHz 75 GHz<br>8.33333333 GHz 12.5 GHz<br>8.286833333 GHz 12.4535 GHz<br>8.286833333 GHz 12.4535 GHz<br>8.286833333 GHz 12.4535 GHz<br>Factory Preset V              | U dBm + 7 dB            Varies            0 dBm + 7 dB            Varies            0 dBm + 7 dB            0 dBm + 7 dB            0 dBm + 7 dB            0 dBm + 7 dB            0 dBm + 7 dB | 7 dBm 279 M<br>varies<br>7 dBm 279 M<br>varies<br>7 dBm 279 M<br>7 dBm 279 M<br>Ports Multi: F:                | actor |
|   | Displ                    | Port 1<br>Converter Port 2<br>Converter Port 2<br>Port 3<br>Port 4<br>ayed Columns |                                                                                                  | 1 / 6 · fb<br>fb<br>1 / 6 · fb<br>1 / 6 · fb -<br>1 / 6 · fb - 1 / 6 · 279 MHz<br>1 / 6 · fb - 1 / 6 · 279 MHz<br>Balanced Ports and F | <br><br><br><br>Port ( | 8.33333333 GHz 12.5 GHz<br>50 GHz 75 GHz<br>8.33333333 GHz 12.5 GHz<br>8.286833333 GHz 12.4535 GHz<br>8.286833333 GHz 12.4535 GHz<br>8.286833333 GHz 12.4535 GHz<br>Groups<br>Groups<br>All Ports | U dBm + 7 dB          varies          0 dBm + 7 dB          0 dBm + 7 dB          0 dBm + 7 dB          0 dBm + 7 dB          0 dBm + 7 dB          Port Varies at equency guency                | 7 dBm 279 M<br>varies<br>7 dBm 279 M<br>varies<br>7 dBm 279 M<br>7 dBm 279 M<br>7 dBm 279 M<br>Ports Multi: F: | actor |

Figure 4 – Port Configuration Table with Preset Multiplication Factors

8. Click on the cell under frequency column next to Port 3 with a check mark to change the LO multiplication factor 1/6 fb – 1/6 279MHz.

Release Date: 03-2021

9. Use the up/down arrow key or the **DATA ENTRY** key pad to change the multiplication factor from 6 to 5 in both cells. This will automatically change Port 4 Source Frequency multiplication factor (Figure 5).

|   | File     | Trace Chann              | el E                  | Display System Wind          | low             | Info Help                                                |                                   | <br>1 Set1 * | ₽×<br>♦ |
|---|----------|--------------------------|-----------------------|------------------------------|-----------------|----------------------------------------------------------|-----------------------------------|--------------|---------|
|   | 1<br>5   |                          | ● fb<br>● fb<br>● 0 F |                              | ;               | -279 MHz                                                 | <u></u>                           | Mode<br>Po   | ort     |
|   | Besult   | ing Bange: 9 944         | ency,<br>2 GHz        | ). 50 GHZ 75 GHZ             |                 |                                                          |                                   | Sca          | alar    |
| l | ricoun   | ing range. 5.5 m         |                       |                              | IV.             |                                                          | Halp                              | Mixer        | Meas    |
|   |          |                          |                       |                              | N.              |                                                          |                                   | Harm         | onics 🕨 |
| F | Port Cor | nfiguration              |                       |                              |                 |                                                          |                                   |              | ×       |
|   | Meas     | Physical Port            | Sou                   | rce                          |                 |                                                          |                                   |              | Rece    |
|   |          | #                        | Gen                   | Frequency                    |                 | Frequency Result                                         | Power                             | Power Result | Frequ   |
|   |          | Port 1                   |                       | 1 / 6 · fb                   |                 | 8.333333333 GHz 12.5 GHz                                 | 0 dBm + 7 dB 🛄                    | 7 dBm        | 279 M   |
|   |          | Converter Port 1         |                       | fb                           |                 | 50 GHz 75 GHz                                            | varies                            | varies       |         |
|   |          | Port 2                   |                       | 1/6·fb                       |                 | 8.333333333 GHz 12.5 GHz                                 | 0 dBm + 7 dB 🛄                    | 7 dBm        | 279 M   |
|   |          | Converter Port 2         |                       | fb                           |                 | 50 GHz 75 GHz                                            | varies                            | varies       |         |
|   |          | Port 3                   |                       | 1 / 6 · fb - 1 / 6 · 279 MHz |                 | 8.286833333 GHz 12.4535 GHz                              | 0 dBm + 7 dB 🛄                    | 7 dBm        | 279 M   |
|   |          | Port 4                   |                       | 1 / 6 · fb - 1 / 6 · 279 MHz |                 | 8.286833333 GHz 12.4535 GHz                              | 0 dBm + 7 dB 🛄                    | 7 dBm        | 279 M   |
|   | <        |                          |                       |                              |                 |                                                          |                                   |              | >       |
|   | Displ    | ayed Columns<br>Stimulus |                       | Balanced Ports and P         | ort (<br>e at , | Groups<br>Measure Source<br>Receiver Free<br>Source Free | Port Waves at<br>equency<br>uency | Freq Cor     | i∨ Off  |
|   |          |                          |                       | Same Gender at All Po        | orts            | ОК                                                       | Cancel                            | He           | lp      |

Figure 5 – Modifying LO Port Multiplication Factor in Configuration Table

# 10.Press "<u>OK</u>" to accept the new LO multiplication factor for port 3 and port 4 (Figure 6).

|   | 🗰 File             | Trace Cha                | innel D | )isplay System | m Window                                        | / Info  | Help      |                                 |                                           |       |           | _ & ×              |
|---|--------------------|--------------------------|---------|----------------|-------------------------------------------------|---------|-----------|---------------------------------|-------------------------------------------|-------|-----------|--------------------|
| Т | rc1 <mark>S</mark> | <mark>S21</mark> dB Mag  | ; 10 dE | 3/Ref0dB       |                                                 |         |           |                                 |                                           |       | 1 Set1    | *                  |
|   | S21                |                          |         |                |                                                 |         |           |                                 |                                           |       | Cha<br>Mo | nnel<br>de         |
|   | - 65               |                          |         |                |                                                 |         |           |                                 |                                           |       |           | Port<br>Config     |
|   |                    |                          |         |                |                                                 |         |           |                                 |                                           |       | Mic       | Scalar<br>ker Meas |
|   |                    |                          |         |                |                                                 |         |           |                                 |                                           |       |           |                    |
| P | ort Cor            | ifiguration              |         |                |                                                 |         |           |                                 |                                           |       |           |                    |
| г |                    | DI 1 10 1                | -       |                |                                                 |         |           |                                 |                                           |       |           |                    |
|   | Meas               | #                        | Gen     | Frequency      | /                                               | Facto   | orv Pro   | eset W                          | R15 RF                                    | Ports | s Mult    | i. Factor          |
|   | <b>N</b>           | <br>Por                  | t1 🗖    | 1/6·f          | b <b>~ !                                   </b> | 8.3333  | 33333 GHz |                                 | 0 dBm + 7 dB                              |       | 7 dBm     | 279 MHz            |
|   |                    | Converter Por            | t1      | fb             |                                                 |         | 50 GH     | lz 75 GHz                       | varies                                    |       | varies    | fb                 |
|   |                    | Por                      | t 2 🗖   | 1/6·f          | b                                               | 8.33333 | 33333 GHz | 12.5 GHz                        | 0 dBm + 7 dB                              |       | 7 dBm     | 279 MHz            |
|   |                    | Converter Por            | t2      | fb             |                                                 | 10      | 50 GH     | lz 75 GHz                       | varies                                    |       | varies    | fb                 |
|   |                    | Por                      | t 3 🗹   | 1/5·fb-1/5·    | 279 MHz 🛄                                       | 9.94    | 42 GHz 1  | 4.9442 GHz                      | 0 dBm + 7 dB                              |       | 7 dBm     | 279 MHz            |
|   |                    | Por                      | t 4 🗹   | 1/5·fb-1/5·    | 279 MHz 🛄                                       | 9.94    | 42 GHz 1  | 4.9442 GHz                      | 0 dBm + 7 dB                              |       | 7 dBm     | 279 MHz            |
|   | <                  |                          |         |                |                                                 | Ne      | w WR      | 15 LO                           | Ports M                                   | ultip | licatio   | n Factor           |
| ( | Displ              | ayed Columns<br>Stimulus |         | Balanced Po    | orts and Port                                   | Groups. |           | leasure Sou<br>Receive Source F | urce Port Wave<br>r Frequency<br>requency | es at | Freq      | Conv Off           |
|   |                    |                          |         | Same Gende     | er at All Ports                                 |         |           | ОК                              |                                           | ancel |           | Help               |

Figure 6 – New LO Port Multiplication Factor in Configuration Table

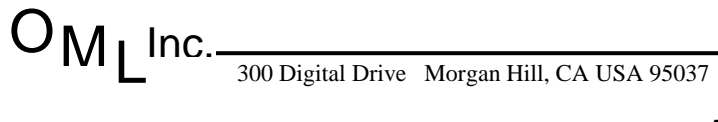

#### **RF Multiplication Factor – WR15 Frequency Band Example**

- 11.Click on the cell under frequency column next to Port 1 without a check mark to change the RF multiplication factor 1/6 fb (Figure 7).
- 12.Change the multiplication factor from 6 to 4 using the up/down arrow or use the **DATA ENTRY** keypad.

|      | =ile                                                                                                    | Trace       | Chann   | el D   | isplay   | System       | Wind      | low  | Info   | Help    |              |              |      |             | _ B X          |
|------|----------------------------------------------------------------------------------------------------|-------------|---------|--------|----------|--------------|-----------|------|--------|---------|--------------|--------------|------|-------------|----------------|
| Port | 1.5                                                                                                    | Source Fre  | equenc  | v      |          |              |           |      |        |         |              |              |      | 1 Set1      | *              |
|      |                                                                                                    |             |         | ,<br>1 |          |              |           |      |        |         |              |              |      | Cha         | nnel           |
| 1    |                                                                                                    | 2 🗉 🗸       |         | L Z    |          |              | 1         | 4    | 2 -    |         |              |              |      | Mo          | de             |
| 4    | Ì                                                                                                    |             | • (     | 0 F    | łz       | +            | 1         |      | - E    | • 0     | Hz           | <u></u>      | •    |             | Port<br>Config |
| fb   | (Ch                                                                                                    | annel Base  | e Frequ | iency  | ): 50 GH | lz 75 GH     | lz        |      |        |         |              |              |      |             |                |
| Re   | Resulting Range: 8.33333333 GHz 12.5 GHz                                                                       |             |         |        |          |              |           |      |        |         |              |              |      |             |                |
|      |                                                                                                    |             |         |        |          |              |           | Ж    |        |         | Cancel       | Help         |      |             |                |
| Port | Cor                                                                                                    | ofiguration |         |        |          |              |           |      |        |         |              |              |      |             | armonics 🕨     |
|      |                                                                                                    | 5           |         |        |          |              |           |      |        |         |              |              |      |             |                |
| Me   | eas                                                                                                    | Physical P  | Port    | Sou    | ce       |              |           | /1   | 11     |         |              |              |      |             | Receive        |
|      |                                                                                                    | #           |         | Gen    | Freque   | e <u>ncy</u> | ¥         |      | Freque | ency Re | esult        | Power        |      | Power Resul | t Frequen      |
|      |                                                                                                    |             | Port 1  |        |          | 1/6·fb       |           |      | 8.3333 | 33333 G | iHz 12.5 GHz | 0 dBm + 7 dB |      | 7 dBm       | 279 MHz        |
|      |                                                                                                    | Converter   | Port 1  |        |          | fb           |           |      |        | 50      | GHz 75 GHz   | varies       |      | varies      | fb             |
|      |                                                                                                    |             | Port 2  |        |          | 1/6·fb       |           |      | 8.3333 | 33333 G | iHz 12.5 GHz | 0 dBm + 7 dB |      | 7 dBm       | 279 MHz        |
|      |                                                                                                    | Converter   | Port 2  |        |          | fb           |           |      |        | 50      | GHz 75 GHz   | varies       |      | varies      | fb             |
|      |                                                                                                    |             | Port 3  |        | 1/5·fb   | p-1/5·27     | 9 MHz     |      | 9.94   | 42 GHz  | 14.9442 GHz  | 0 dBm + 7 dB |      | 7 dBm       | 279 MHz        |
|      |                                                                                                    |             | Port 4  |        | 1/5·fb   | o-1/5·27     | 9 MHz     |      | 9.94   | 42 GHz  | 14.9442 GHz  | 0 dBm + 7 dB |      | 7 dBm       | 279 MHz        |
| <    |                                                                                                    |             |         |        |          |              |           |      |        |         |              |              |      | )           | >              |
|      | Displayed Columns       Balanced Ports and Port Groups         Stimulus       Same Connector Type at All Ports |             |         |        |          |              |           |      |        |         |              |              |      |             |                |
|      |                                                                                                    |             |         |        | Same     | e Gender a   | at All Po | orts |        |         | ОК           |              | ance |             | Help           |

Figure 7 – Configured RF Port 1 Multiplication Factor in Configuration Table

- 13.Press "<u>OK</u>" to accept the new RF multiplication factor for port 1.
- 14.Click on the cell under frequency column next to Port 2 without a check mark to change the RF multiplication factor 1/6 fb (Figure 8).
- 15.Change the multiplication factor from 6 to 4 using the up/down arrow or use the **DATA ENTRY** keypad.

OMI Inc.-

300 Digital DriveMorgan Hill, CA USA 95037Tel: 408-779-2698Fax: 408-778-0491www.omlinc.com

|   | 🖩 File                                                      | Trace Cl               | hann  | el D  | isplay   | Systen             | n Wind                 | low            | Info                | Help     |                                    |                                            |       |             | _ B ×             |
|---|-------------------------------------------------------------|------------------------|-------|-------|----------|--------------------|------------------------|----------------|---------------------|----------|------------------------------------|--------------------------------------------|-------|-------------|-------------------|
| • | Port 2 S                                                    | ource Freq             | uenc  | y     |          |                    |                        |                |                     |          |                                    |                                            | X     | 1 Set1      | * 🚯               |
| Г | 1                                                           |                        | 1     | 5     |          |                    | 1                      |                |                     |          |                                    |                                            |       | Cha<br>Mo   | nnel<br>de        |
| , |                                                             |                        | . (   | ) fb  |          | +                  |                        | _              |                     | • 0F     | łz                                 | <u></u>                                    | -     |             | Port              |
|   | 4                                                           |                        | (     | )0F   | lz       |                    | 1                      |                | <u>-</u>            |          |                                    |                                            | _     |             | Config            |
|   | fb (Ch                                                      | annel Base f           | Frequ | ency) | ): 50 GH | lz 75 G            | iHz                    |                |                     |          |                                    |                                            |       |             |                   |
|   | Resulting Range: 8.333333333 GHz 12.5 GHz Scalar Mixer Meas |                        |       |       |          |                    |                        |                |                     |          |                                    |                                            |       |             |                   |
|   |                                                             |                        |       |       |          |                    |                        |                |                     |          |                                    |                                            |       |             |                   |
|   |                                                             |                        |       |       |          |                    |                        |                |                     |          |                                    | Lincip                                     |       | н           | armonics <b>b</b> |
| Р | ort Cor                                                     | nfiguration            |       |       |          |                    |                        |                |                     |          |                                    |                                            |       |             | ×                 |
|   | Meas                                                        | Physical Pr            | hrt   | Sour  | ce       |                    |                        |                |                     |          |                                    |                                            |       |             | Beceive           |
|   |                                                             | #                      |       | Gen   | Freque   | ency               |                        |                | Freque              | ency Re: | sult                               | Power                                      |       | Power Resul | t Frequen         |
|   |                                                             | P                      | ort 1 |       | •        | 1/4 fb             | )                      |                | 14                  | 12.5 GH  | z 18.75 GHz                        | 0 dBm + 7 dB                               |       | 7 dBm       | 279 MHz           |
|   |                                                             | Converter P            | ort 1 |       |          | fb                 |                        | <b>.</b>       |                     | 50 (     | GHz 75 GHz                         | varies                                     |       | varies      | fb                |
|   |                                                             | P                      | ort 2 |       |          | 1/6·fb             | )                      |                | 8.33333             | 33333 GI | Hz 12.5 GHz                        | 0 dBm + 7 dB                               |       | 7 dBm       | 279 MHz           |
|   |                                                             | Converter P            | ort 2 |       |          | fb                 |                        |                |                     | 50 (     | GHz 75 GHz                         | varies                                     |       | varies      | fb                |
|   |                                                             | P                      | ort 3 |       | 1/5·fb   | o-1/5⊖             | 279 MHz                |                | 9.944               | 42 GHz   | . 14.9442 GHz                      | 0 dBm + 7 dB                               |       | 7 dBm       | 279 MHz           |
|   |                                                             | P                      | ort 4 |       | 1/5·fb   | o-1/5∙:            | 279 MHz                |                | 9.944               | 42 GHz   | . 14.9442 GHz                      | 0 dBm + 7 dB                               |       | 7 dBm       | 279 MHz           |
|   | <                                                           |                        |       |       |          |                    |                        |                |                     |          |                                    |                                            |       | ļ           | >                 |
|   | Displ                                                       | ayed Colum<br>Stimulus | ns    |       | Balar    | nced Po<br>e Conne | rts and P<br>ctor Type | ort (<br>e at, | Groups<br>All Ports |          | Measure Sou<br>Receive<br>Source F | urce Port Wave<br>r Frequency<br>Trequency | es at | Freq        | Conv Off          |
|   |                                                             |                        |       |       | Same     | e Gende            | r at All Po            | orts           |                     |          | ОК                                 |                                            | ance  |             | Help              |

Figure 8 – Configured RF Port 2 Multiplication Factor in Configuration Table

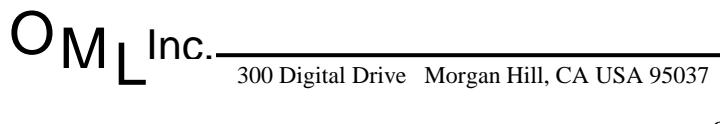

|   | 📰 File              | Trace Chann               | iel D | isplay | System          | n Wind     | low   | Info             | Help         |                      |                            |                         |           |           | _ & ×                |
|---|---------------------|---------------------------|-------|--------|-----------------|------------|-------|------------------|--------------|----------------------|----------------------------|-------------------------|-----------|-----------|----------------------|
| ٦ | Frc1 <mark>S</mark> | <mark>621</mark> dB Mag i | 10 dE | 37 Ref | 0 dB            |            |       |                  |              |                      |                            |                         |           | 1 5       | Get1 * 🛛 🚯           |
|   | S21                 |                           |       |        |                 |            |       |                  |              |                      |                            |                         |           |           | Channel<br>Mode      |
|   |                     |                           |       |        |                 |            |       |                  |              |                      |                            |                         |           |           | Port<br>Config       |
|   | - 55                |                           |       |        |                 |            |       |                  |              |                      |                            |                         |           |           | Scalar<br>Mixer Meas |
|   | 40                  |                           |       |        |                 |            |       |                  |              |                      |                            |                         |           |           | Harmonics )          |
| P | ort Cor             | figuration                |       |        |                 |            |       |                  |              |                      |                            |                         |           |           |                      |
|   | Meas                | Physical Port             | Sour  | се     |                 |            | N     | Jow V            | VR1          | 5 RF                 | ' Po                       | rts Mi                  | ılti      | nlicatio  | n Respiresr          |
|   |                     | #                         | Gen   | Freque | ency _          | ~          |       | Frequer          | icy Res      | ult                  | P                          | ower                    | ****      | Power Res | ult Frequency        |
|   |                     | Port 1                    |       |        | 1/4 fb          |            |       | 12.5             | i GHz        | 18.75 GI             | Hz O d                     | lBm + 7 dE              | }         | 7 dBr     | n 279 MHz            |
|   |                     | Converter Port 1          |       |        | fb              | i          |       |                  | 50 GH        | z 75 Gł              | Hz                         | varies                  |           | varie     | s fb                 |
|   |                     | Port 2                    |       |        | 1 <u>/4·f</u> b | _ I        |       | 12.5             | i GHz        | 18.75 Gł             | Hz O d                     | lBm + 7 dE              | }         | 7 dBr     | n 279 MHz 🛄          |
|   |                     | Converter Port 2          | r     |        | <u>_f</u> b     |            | _     |                  | 50 GH        | z 75 Gł              | Hz                         | varies                  |           | varie     | s fb                 |
|   |                     | Port 3                    |       | 1/5·fb | )-1/5-2         | 279 MHz    |       | 9.9442 G         | iHz 1        | 4.9442 GI            | Hz O d                     | lBm + 7 dE              | }         | 7 dBr     | n 279 MHz 🛄          |
|   |                     | Port 4                    |       | 1/5·fb | )-1/5-2         | 279 MHz    |       | <b>9</b> ,9442 G | iHz 1        | 4.9442 GI            | Hz O d                     | IBm + 7 dE              | 3         | 7 dBr     | n 279 MHz 🛄          |
|   | <                   |                           |       |        |                 |            | Ш     | New              | $\mathbf{W}$ | 215 T                | 01                         | Ports ]                 | Мп        | Itinlica  | tion Factor          |
|   | Displ               | ayed Columns              |       | Balar  | nced Po         | rts and P  | ort G | iroups           |              | Measur<br>Rec<br>Sou | e Sou<br>ceiver<br>urce Fi | rce Port W<br>Frequency | aves<br>/ |           | req Conv Off         |
|   |                     |                           |       | Same   | e Gender        | rat All Po | orts  |                  |              | _                    |                            |                         |           |           |                      |

#### 16.Press "<u>OK</u>" to accept the new RF multiplication factor for port 2 (Figure 9).

Figure 9 – Completed Modification of RF & LO Multiplication Factor

17.Press "<u>OK</u>" to exit "<u>Port Configuration</u>" setup table.

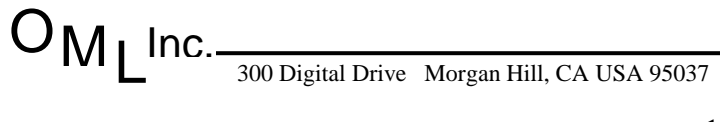

### Modify Factory Port 1, 2, 3 & 4 Output Power

ZVA series network analyzers default all four VNA ports output power to +7dBm in the millimeter wave "direct-connect" configuration. The procedure below shows the steps necessary to increase the port power to +10 dBm to insure adequate RF power level is delivered to OML RF & LO input power, if needed.

- 1. Press the "**MODE**" hard key on the front panel under <u>**CHANNEL**</u> selection section and press the "<u>Port Config</u>" soft key to access to the Port Configuration setup table.
- Click on the cell located along "Port 1" row and under "Power" column 0 dBm + 7 dB (Figure 10).

| Ċ          | )—Ţ              | ]—     |                              |        | Amp DUT                                             |
|------------|------------------|--------|------------------------------|--------|-----------------------------------------------------|
|            |                  |        |                              |        |                                                     |
| O Pł       | Port Po          | wer (  | Offset: Attenue              | ator:  | Cal Power Offset: Port 1 Power Result:              |
| <b>0</b> 0 |                  |        |                              |        |                                                     |
| b(Cł       | nannel Base Pow  | er): 0 | dBm 3                        |        |                                                     |
|            |                  |        |                              |        | OK Cancel Help                                      |
|            |                  |        |                              |        |                                                     |
| vleas      | Physical Port    | Sou    | rce                          |        |                                                     |
|            | #                | Ger    | Frequency                    |        | Frequency Result Power Power Result Frequency       |
| 7          | Port 1           |        | 1/4·fb                       |        | 12.5 GHz 18.75 GHz 0 dBm + 7 dB 7 dBm 279 MHz       |
|            | Converter Port 1 |        | fb                           |        | 50 GHz 75 GHz varies varies fb                      |
| 7          | Port 2           |        | 1 / 4 · fb                   |        | 12.5 GHz 18.75 GHz 0 dBm + 7 dB 7 dBm 279 MHz       |
|            | Converter Port 2 |        | fb                           |        | 50 GHz 75 GHz varies varies fb                      |
|            | Port 3           |        | 1 / 5 · fb - 1 / 5 · 279 MHz |        | 9.9442 GHz 14.9442 GHz 0 dBm + 7 dB 7 dBm 279 MHz   |
|            | Port 4           |        | 1 / 5 · fb - 1 / 5 · 279 MHz |        | 9.9442 GHz 14.9442 GHz 0 dBm + 7 dB 🔨 7 dBm 279 MHz |
| (          |                  |        |                              |        | 5                                                   |
|            |                  |        |                              |        | Measure Source Port Waves at                        |
| Displ      | ayed Columns     | J      | Balanced Ports and P         | ort (  | Groups                                              |
|            |                  | η,     | _                            |        | O Source Frequency                                  |
|            | Stimulus         | J      | Same Connector Type          | e at / | All Ports                                           |
|            |                  | [      | Same Gender at All Po        | orts   |                                                     |
|            |                  |        |                              |        |                                                     |
|            |                  |        |                              |        |                                                     |

 $O_M$ 

- 3. Click on the "<u>Port Power Offset</u>" tab and change the <u>7 dB</u> to <u>10 dB</u> using either the up/down arrow or the **DATA ENTRY** keypad.
- 4. Press "<u>OK</u>" to accept the change to the port power.
- 5. Repeat steps 2, 3 and 4 for Port 2, Port 3 & Port 4 row and "Power" column 0 dBm + 7 dB (Figure 11).

|   | File                                                                                                    | Trace Chann               | iel D | isplay System Win    | ndow  | Info     | Help       |       |               |      |              | _ 8 ×               |
|---|----------------------------------------------------------------------------------------------------|---------------------------|-------|----------------------|-------|----------|------------|-------|---------------|------|--------------|---------------------|
| ľ | Trc1 <mark>\$</mark>                                                                                           | <mark>S21</mark> dB Mag 1 | 10 dE | 3/Ref0dB             |       |          |            |       |               |      | 1 Set        | 1* 🚯                |
|   | <mark>S21</mark><br>- 65-                                                                                      |                           |       |                      |       |          |            |       |               |      |              | nnel<br>ode<br>Port |
|   |                                                                                                    |                           |       |                      |       |          |            |       |               |      |              | Config              |
|   |                                                                                                    |                           |       |                      |       |          |            |       |               |      | M            | Scalar<br>ixer Meas |
| Ŗ | Port Co                                                                                                    | nfiguration               |       |                      |       |          |            |       |               |      |              |                     |
|   | Meas                                                                                                    | Physical Port             | Sou   |                      |       |          |            |       |               |      |              | Receiver            |
|   |                                                                                                    | #                         | Gen   | Frequency            |       | Freque   | ncy Result |       | Power         |      | Power Result | Frequenc            |
|   |                                                                                                    | Port 1                    |       | 1 / 4 · fb           |       | 12.      | 5 GHz 18.7 | 5 GHz | 0 dBm + 10 dB |      | 10 dBm       | 279 MHz             |
|   |                                                                                                    | Converter Port 1          |       | fb                   |       |          | 50 GHz 7   | 5 GHz | varies        |      | varies       | fb                  |
|   |                                                                                                    | Port 2                    |       | 1/4·fb               |       | 12.      | 5 GHz 18.7 | 5 GHz | 0 dBm + 10 dB |      | 10 dBm       | 279 MHz             |
|   |                                                                                                    | Converter Port 2          |       | fb                   |       |          | 50 GHz 7   | 5 GHz | varies        |      | varies       | fb                  |
|   |                                                                                                    | Port 3                    |       | 1/5·fb-1/5·2/9 MH    | z     | 9.9442 ( | GHz 14.944 | 2 GHz | 0 dBm + 10 dB |      | 10 dBm       | 279 MHz             |
|   |                                                                                                    | Port 4                    |       | 1/5-10-1/5-2/9 MH    | z     | 9.9442 ( | äHz 14.944 | 2 GHz | 0 dBm + 10 dB |      | 10 dBm       | 279 MHz             |
|   | <                                                                                                    |                           |       |                      |       |          |            |       |               |      |              | >                   |
|   | Displayed Columns       Balanced Ports and Port Groups         Stimulus       Same Connector Type at All Ports |                           |       |                      |       |          |            |       |               |      |              |                     |
|   |                                                                                                    |                           |       | Same Gender at All F | Ports |          |            | OI    |               | Canc | el           | Help                |

Figure 11 – Completed Port Power Configuration

6. Press "<u>OK</u>" to exit Port Power Configuration.

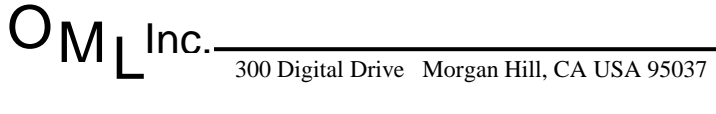

## **OML and ZVA Model Number Cross Reference**

|                    | RF        | LO        |               | RF        | LO        |
|--------------------|-----------|-----------|---------------|-----------|-----------|
| <b>OML Model</b> # | xN        | xN        | R&S Model #   | xN        | xN        |
| V10VNA2-T/R        | <u>6</u>  | 8         | ZVA-Z110      | <u>6</u>  | 8         |
| V08VNA2-T/R        | 8         | 8         | ZVA-Z140      | 12        | 8         |
| V06VNA2-T/R        | <u>12</u> | <u>10</u> | ZVA-Z170      | <u>12</u> | <u>10</u> |
| V05VNA2-T/R        | <u>12</u> | <u>12</u> | ZVA-Z220      | <u>12</u> | <u>12</u> |
| V03VNA2-T/R        | <u>18</u> | 18        | ZVA-Z325      | <u>18</u> | 16        |
| V02.2VNA2-T/R      | <u>30</u> | 28        | ZVA-Z500      | <u>30</u> | 24        |
| V15VNA2-T/R        | 4         | 5         | 711 775       | 6         | 6         |
| V15VNA2R-T/R       | 4         | <u>6</u>  | L V A - L / J | 0         | <u>U</u>  |
| V12VNA2-T/R        | <u>6</u>  | 5         | 71/4 700      | 6         | 6         |
| V12VNA2R-T/R       | <u>6</u>  | 6         | L v A-290     | <u>U</u>  | <u>U</u>  |

Table 1 – OML & ZVA Model Number Cross Reference Table

www.omlinc.com